## **Procedure for Electronic Contracts**

電子契約のお手続きについて

Thank you for applying for JID. JID をお申込みいただき、ありがとうございます。

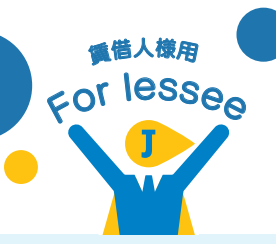

簡単

Please follow the steps below. 下記の手順にて、簡単にお手続きいただけます。

## 9 < JIDWEB DEV ご契約内容の確認 SMS/MMS 今日 11:33 ご契約内容の確認 以下のご内容に間違いないかご確認ください。 【JIDご契約手続き】以下URLより電子 契約を24時間以内に完了してください。 以下を入力してお進みください。 jid-web.net/s/30rxt ◆WEBロ振サービス 生年月日の年月日を入力してください。 保証番号 ZZ00000 お手続きには保証番号(ZZ00000)が 2020 午 9 7月14 日 契約種別 個人 送信 商品プラン JIDトリオplus 契約者名 日本 二郎 開始日:2020/09/09 保証期間 満了日:2022/08/31 代理店・仲介会社情報 .When you receive SMS or e-mail II .Enter your date of birth and click III. The above screen will be from JID, please click on the URL. on the blue button. displayed. Make sure the contract details are correct. 1. JID より [SMS] または [E-mail] を受け取りましたら、 2.「生年月日」を入力し、「送信」ボタンを選択してくだ 記載の URL を選択してください。 3. 上記画面が表示されましたら、契約内容にお間違えが ないかご確認ください。 以下の項目にご同意の上チェックいただき、契 〒292-0819 千葉県木更津市羽鳥野1 約完了のお手続きをお願いいたします。 ご住所 234-0000テストコーポ 10 ご契約の完了 2020/09/14 11:37 ✓ 契約内容について、理解し承諾しました。 賃貸保証委託約款および電子契約に関する 本日はご契約いただきありがとうござい ✓ 賃貸保証委託約款および電子契約に関する約款につ 約款のご確認 ました。 いて、理解し承諾しました。 以上で、ご契約手続きは完了いたしました。 ✓ 保証料の「18,000円」を支払いました。 📜 賃貸保証委託約款をダウンロード(確認済) メールにて領収書を希望する Please register your ※用紙をご希望の方は、不動産会社にご依頼ください。 rent payment account using this QR code. ※必ず賃貸保証委託約款、 電子契約に関する約款を確認ください。 引落口座も WEB からご登録できます! 約款の内容を確認しました IV.Please download 2 files: "Agreement for V.If you agree check the boxes and VI. The contract is complete. rent warranty" and "Agreement for electronic contracts" After confirming click on the red button. 6. 以上で、ご契約完了です。 5. 同意する場合は、チェックボックスをオンにし、「契約 the contents, click on the red button. 手続きを完了します」ボタンを選択してください。 4. 「賃貸保証委託約款」・「電子契約に関する約款」をダウ シロードし、「約款の内容を確認いたしました」ボタン を選択してください。 I>-WEB The URL is valid for 24 hours, so make sure to complete the procedure within 24 hours after you receive the SMS or e-mail. %If you enter your date of birth incorrectly three times, you will not be able to log in. %If the URL has expired or you are unable to log in, please contact your real estate agency. スマホで \*If you need a receipt for the guarantee fee, check the box on the screen of V and enter your e-mail address.

※URL の有効期限は 24 時間となりますので、SMS または E-mail 到着後 24 時間以内にお手続きをお願いします。 ※「生年月日」を3回間違えますとログインができなくなります。

※URL 期限切れまたはログイン不可となった場合は、ご契約の不動産会社様にお問い合わせください。 ※領収書をご希望の場合は、5. の画面にて「□メールにて領収書を希望する」にチェックのうえ、領収書送付先メールアドレスをご入力ください。

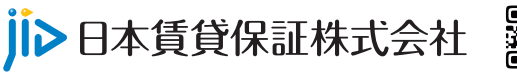

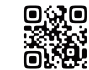